## Sheffield Hallam University

## Using a Chromebook on the SHU Wireless Network

Chromebooks are different from other laptops in that they need to connect to the internet and Google Apps before you can do other things, like create and edit documents. Follow the instructions below to connect to the SHU-USS wireless network and log in to Google.

If you're working with a Chromebook at home, you'll need to connect to your home Wi-Fi instead.

ITHelp@shu.ac.uk

 From the 'Network not available' screen, select the list of networks available in the drop-down box and choose SHU-USS

| × | No | network |
|---|----|---------|
|---|----|---------|

SHU-GUEST

- BTWifi-with-FON
- SHU-TSS
- SHU-USS
- 😪 eduroam

2. On the Join Wi-Fi network screen replace the text in the 'Identity:' box with your SHU login code.

Replace the characters within the 'Password:' box with your SHU password.

You don't need to change any of the other options.

Select Connect to continue.

For More Help:

|                                                  | ×                                                                                                    |
|--------------------------------------------------|----------------------------------------------------------------------------------------------------|
| SHU-USS                                          |                                                                                                    |
| PEAP -                                           |                                                                                                    |
| MSCHAPv2 -                                       |                                                                                                    |
| Default 🔻                                        |                                                                                                    |
|                                                  |                                                                                                    |
| None installed 🗸                                 |                                                                                                    |
| EnterYourCode                                    |                                                                                                    |
| ****                                             | $\odot$                                                                                                    |
|                                                  |                                                                                                    |
| ✓ Save identity and password                     |                                                                                                    |
| $\checkmark$ Share this network with other users |                                                                                                    |
|                                                  |                                                                                                    |
| Connect Can                                      | cel                                                                                                    |
|                                                  | SHU-USS PEAP   MSCHAPv2  Default  None installed  EnterYourCode  *******  Save identity and password  Share this network with other users  Connect Can |

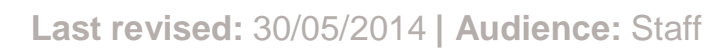

Learning Centre Helpdesk

## **Using a Chromebook on SHU-USS**

3. When prompted enter your SHU login code to login to the Google Domain.

The @my.shu.ac.uk text will be added automatically.

Select Next to continue.

| Sign in to your Chromebook<br>Managed by my.shu.ac.uk |               |
|-------------------------------------------------------|---------------|
| Enter your email<br>logincode                         | @my.shu.ac.uk |
| More options                                          | NEXT          |

4. Enter your SHU password and click on the 'Next' button to finish connecting.

Now, you will be able to use the Chromebook's features.

| code@my.shu.ac.uk |      |
|-------------------|------|
| Password          |      |
| Forgot password?  | NEXT |

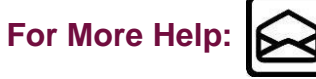

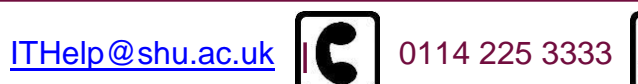

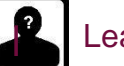

Learning Centre Helpdesk

Last revised: 30/05/2014 | Audience: Staff